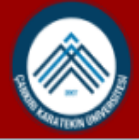

Açık Erişim Rehberi Açık Erişim Politikası ÇAKÜ Kütüphanesi ÇAKÜ

DSpace Ana Sayfası → Giriş Yapın

Bul

DSPACE'DE ARA

Gelişmiş Arama

GÖZ AT

| Tüm | DSpace |
|-----|--------|
|     | Dopado |

Bölümler & Koleksiyonlar

Tarihe Göre

Yazara Göre

Başlığa Göre

Konuya Göre

HESABIM

Giriş

# Bir Giriş Yöntemi Seçiniz

İle Giriş Yapın:

- LDAP Doğrulama (Üniversitemiz mensupları buradan giriş yapabilir)
- Şifre Doğrulama

 Açık Erişim Sistemi'ne (openaccess.karatekin.edu.tr) gidiniz ve giriş yapacağınız yöntemi seçiniz.

- Kayıt olduktan sonra sistem yetkilisi tarafından 24 saat içerisinde bağlı bulunduğunuz birimlere ait koleksiyonlara yayın girişi için sizlere yetki tanımlanacağını göz önünde bulundurunuz.
- Bu sürenin uzaması halinde <u>openaccess@karatekin.edu.tr</u> Adresine mail gönderebilirsiniz.

Giriş

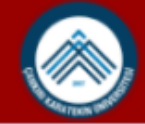

DSpace Ana Sayfası

Bul

DSPACE'DE ARA

Gelişmiş Arama

GÖZ AT

| Tüm DSpace               |
|--------------------------|
| Bölümler & Koleksiyonlar |
| Tarihe Göre              |
| Yazara Göre              |
| Başlığa Göre             |
| Konuya Göre              |
| HESABIM                  |

| Çıkış |  |
|-------|--|
| Profi |  |

Gönderiler

### ÇAKÜ Açık Erişim Sistemi

ÇAKÜ tarafından doğrudan yada dolaylı olarak desteklenen ve ÇAKÜ araştırmacıları tarafından oluşturulan tüm akademik çalışmaları bir araya toplayarak paylaşılmasını sağlar. Oluşturulan bu açık erişim sistemi ile uluslararası standartlarda kaynakların bilgisine ve tam metnine erişim sağlanır. Bu sistem ile ÇAKÜ çalışanları tarafından oluşturulan bilimsel makale, bildiri metinleri, kitap ve kitap bölümleri, ders materyalleri, tezler, proje raporları, afiş ve video kayıtları, kütüphane koleksiyonunda bulunan nadir eser vb. yayınlar arşivlenebilmektedir. Arşivlenen bu çalışmaların kayıtlarının, uluslararası standartlarda oluşturulması, kaynakların uluslararası indekslerde yer alması sağlanır.

Açık Erişim Rehberi Açık Erişim Politikası ÇAKÜ Kütüphanesi ÇAKÜ

It collects and shares all academic studies that are directly or indirectly supported by CAKU and created by CAKU researchers. Access to the information and full text of the sources in international standards is provided through the open access system. Scientific articles, proceedings texts, book and book chapters, course materials, theses, project reports, posters and video records, rare works in the library collection, etc. publications can be archived through this system. It is ensured that the records of these archived studies are created in accordance with international standards and the resources are located in international indexes.

### DSpace'teki Bölümler

Koleksiyonunu görmek istediğiniz bölümü seçiniz.

#### Enstitüler / Institutes

Fakülteler / Faculties

# Yetkilendirildiğiniz bölümü seçiniz.

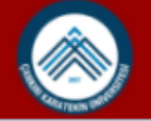

Açık Erişim Rehberi Açık Erişim Politikası ÇAKÜ Kütüphanesi ÇAKÜ

DSpace Ana Sayfasi -> Fakülteler / Faculties

Bul

#### DSPACE'DE ARA

| DSpace'de Ara  |  |
|----------------|--|
| ○ Bu Bölüm     |  |
| Gelişmiş Arama |  |
| GÖZ AT         |  |

#### Tüm DSpace

Bölümler & Koleksiyonlar

Tarihe Göre

Yazara Göre

Başlığa Göre

Konuya Göre

Bu Bölüm

Tarihe Göre

Yazara Göre

### Fakülteler / Faculties

#### GÖZ AT

- Tarihe Göre
- Yazara Göre
- Başlığa Göre
- Konuya Göre

| Bu bölüm ve koleksiyonların içinde ara: | Ви | 1 |
|-----------------------------------------|----|---|
|-----------------------------------------|----|---|

#### BU BÖLÜM İÇİNDEKİ ALT BÖLÜMLER

Diş Hekimliği Fakültesi Faculty of Dentistry Edebiyat Fakültesi Faculty of Letters Fen Fakültesi

# Materyal ekleyeceğiniz birimi seçiniz.

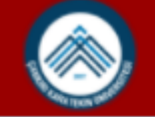

Açık Erişim Rehberi Açık Erişim Politikası ÇAKÜ Kütüphanesi ÇAKÜ

DSpace Ana Sayfası -> Fakülteler / Faculties -> Edebiyat Fakültesi

| DSPACE'DE ARA                                           | Edebiyat Fakültesi                                                                              |                  |
|---------------------------------------------------------|-------------------------------------------------------------------------------------------------|------------------|
| Bul                                                     | GÖZ AT                                                                                          |                  |
| OSpace'de Ara<br>⊖ Bu Bölüm<br>Gelişmiş Arama<br>iöz AT | <ul> <li>Tarihe Göre</li> <li>Yazara Göre</li> <li>Başlığa Göre</li> <li>Konuya Göre</li> </ul> |                  |
| Tüm DSpace                                              |                                                                                                 |                  |
| Bölümler & Koleksiyonlar                                | Bu bolum ve koleksiyonların içinde ara:                                                         | 4                |
| Tarihe Göre                                             |                                                                                                 |                  |
| Yazara Göre                                             | BU BÖLÜM İÇİNDEKİ ALT BÖLÜMLER                                                                  |                  |
| Başlığa Göre                                            | Arkeoloji Bölümü                                                                                |                  |
| Konuya Göre                                             | Archeology Department                                                                           |                  |
| Bu Bölüm                                                | Batı Dilleri Ve Edebiyatları Bölümü                                                             |                  |
| Tarihe Göre                                             | Department of Western Languages and Literatures                                                 | Materyal         |
| Yazara Göre                                             | Bilgi ve Belge Yönetimi Bölümü                                                                  | ekleyeceginiz    |
| Başlığa Göre                                            | information Management                                                                          | bolullu scylliz. |
| Konuya Göre                                             | Coğrafya Bölümü<br>Geography Department                                                         |                  |

Açık Erişim Rehberi Açık Erişim Politikası ÇAKÜ Kütüphanesi ÇAKÜ DSpace Ana Sayfası → Fakülteler / Faculties → Edebiyat Fakültesi → Bilgi ve Belge Yönetimi Bölümü

#### Bilgi ve Belge Yönetimi Bölümü DSPACE'DE ARA Bul GÖZ AT DSpace'de Ara Tarihe Göre O Bu Bölüm Yazara Göre Gelişmiş Arama Başlığa Göre GÖZ AT Konuya Göre Tüm DSpace Bu bölüm ve koleksiyonların içinde ara: Bul Bölümler & Koleksiyonlar Tarihe Göre BU BÖLÜMDEKİ KOLEKSİYONLAR Yazara Göre Bildiriler Başlığa Göre Proceedings Konuya Göre Materyal ekleyeceğiniz Ders Materyalleri Bu Bölüm Training Materials koleksiyonu seçiniz. Tarihe Göre Kitaplar Yazara Göre Books Başlığa Göre Makaleler Konuya Göre Article

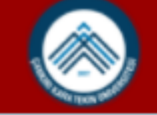

Açık Erişim Rehberi Açık Erişim Politikası ÇAKÜ Kütüphanesi ÇAKÜ DSpace Ana Sayfası → Fakülteler / Faculties → Edebiyat Fakültesi → Bilgi ve Belge Yönetimi Bölümü → Makaleler

| DSPACE'DE ARA                               | Makaleler                                                                                       |
|---------------------------------------------|-------------------------------------------------------------------------------------------------|
| Bul<br>DSpace/de Ara                        | Göz at                                                                                          |
| O Bu Koleksiyon<br>Gelişmiş Arama<br>GÖZ AT | <ul> <li>Tarihe Göre</li> <li>Yazara Göre</li> <li>Başlığa Göre</li> <li>Konuya Göre</li> </ul> |
| Tüm DSpace<br>Bölümler & Koleksiyonlar      | Bu koleksiyon içinde ara: Bul                                                                   |
| Tarihe Göre                                 | Bu koleksivona veni hir öğe gönder                                                              |
| Yazara Göre                                 |                                                                                                 |
| Başlığa Göre                                | Bu koloksiyona yoni hir                                                                         |
| Konuya Göre                                 | öğe gönder butonuna                                                                             |
| Bu Koleksiyon                               | tıklayınız.                                                                                     |
| Tarihe Göre                                 |                                                                                                 |
| Yazara Gore<br>Basliŭa Göre                 |                                                                                                 |
| Konuya Göre                                 |                                                                                                 |

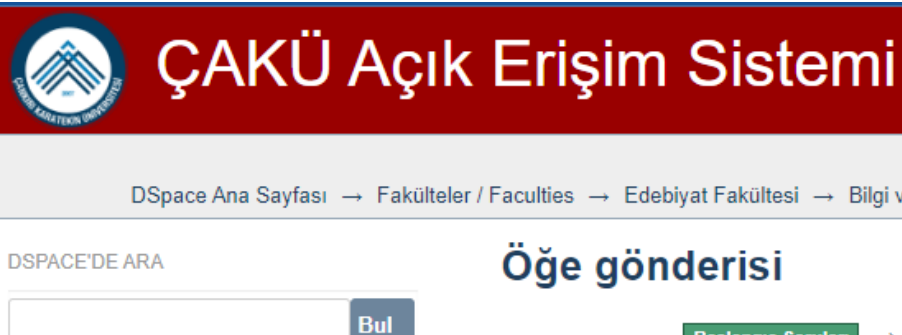

#### DSpace'de Ara ○ Bu Koleksiyon Gelişmiş Arama

GÖZ AT

#### Tüm DSpace

Bölümler & Koleksiyonlar

Tarihe Göre

Yazara Göre

Başlığa Göre

Konuya Göre

Bu Koleksiyon

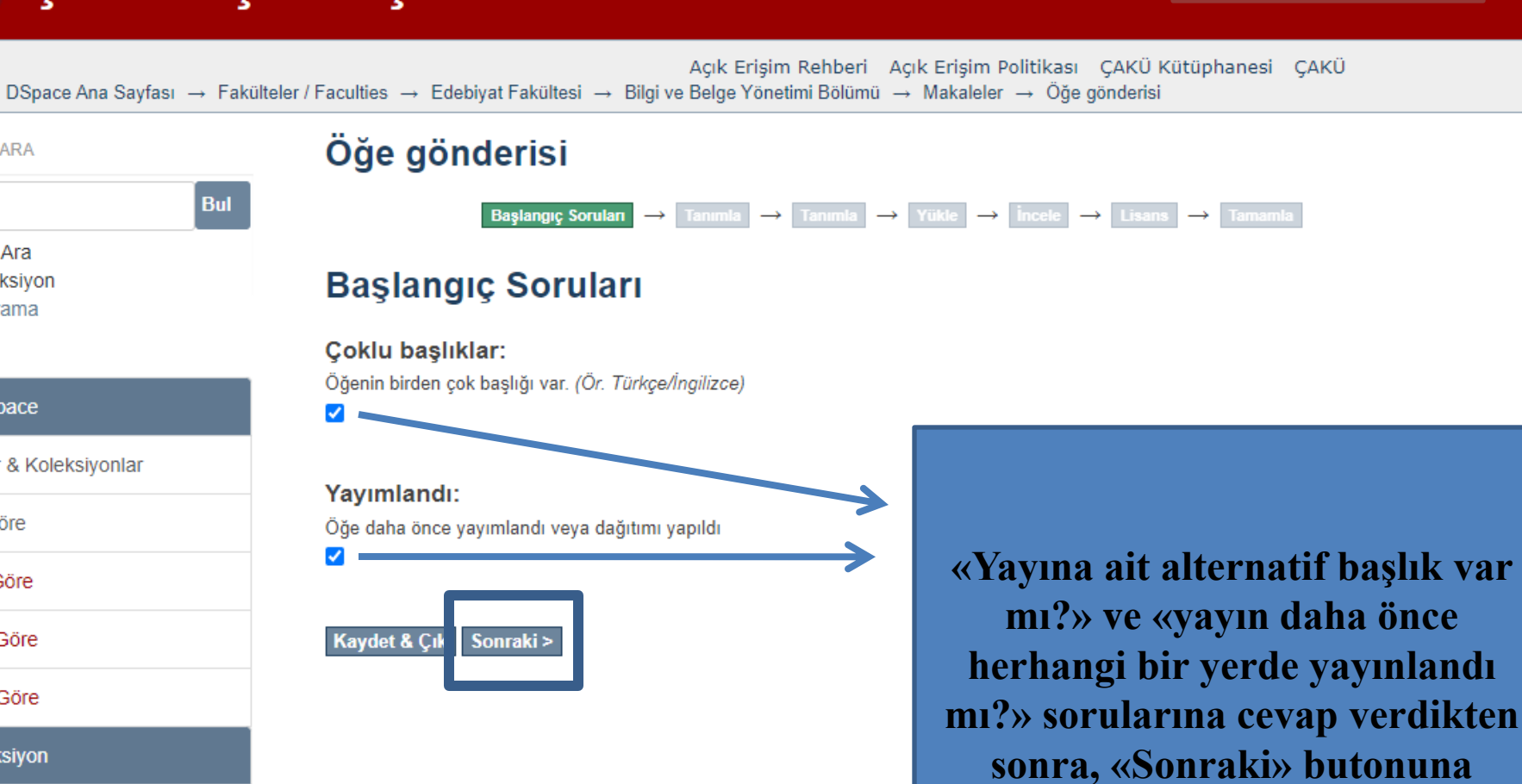

tıklayınız.

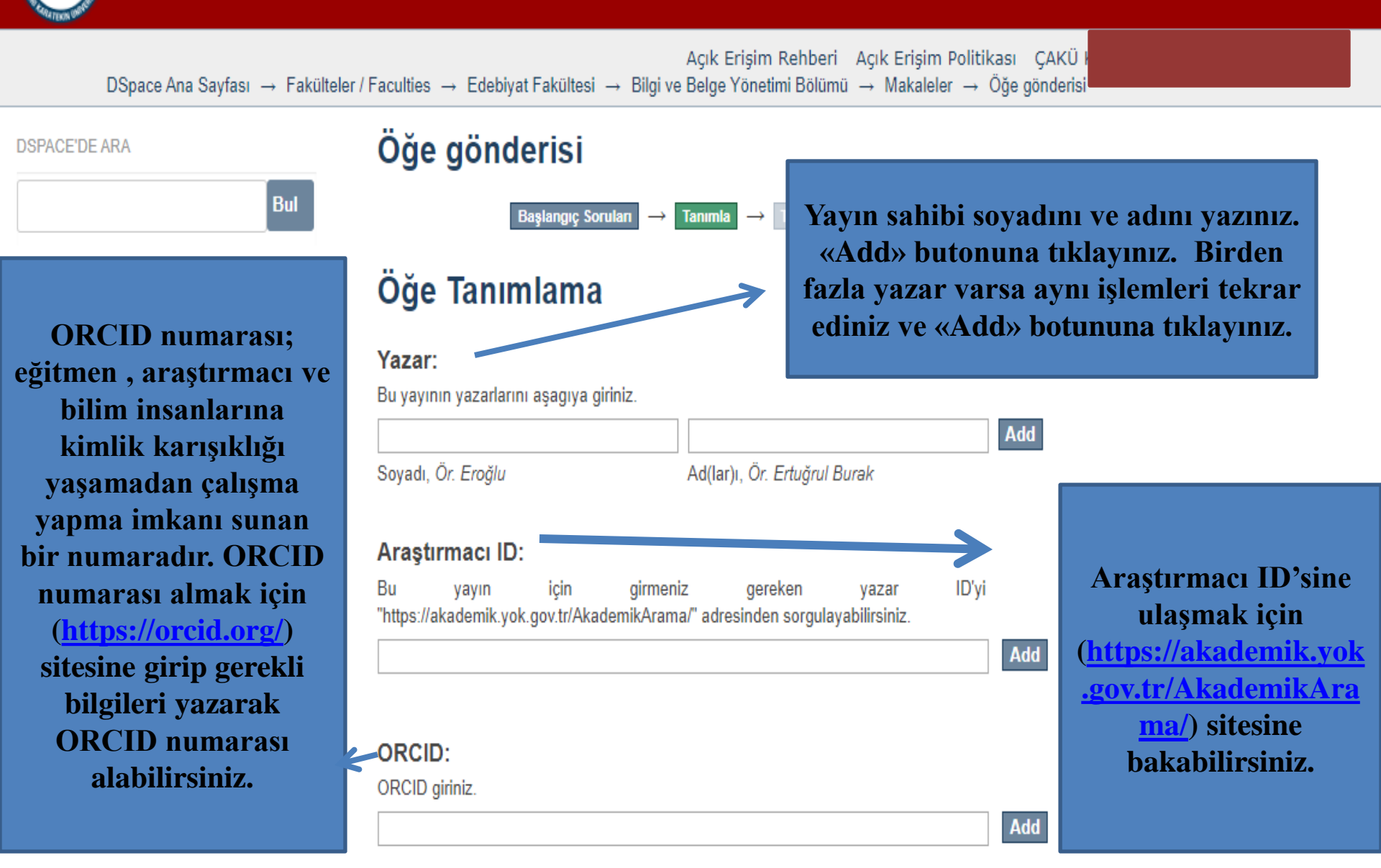

## Materyal girişi örneği aşağıda gösterilmiştir.

Add

### Başlık:

Bu yayının temel başlığını giriniz.

Learning analytics and an avaluation apecific to university libraries

#### Diğer başlıklar:

Eğer yayının alternatif başlıkları var ise lütfen aşağıya giriniz.

#### Yayın tarihi:

Yayının yayın veya dağıtım tarihini giriniz. Eğer gün ve/veya ay bilgisi mevcut değilse sadece yıl bilgisini giriniz.

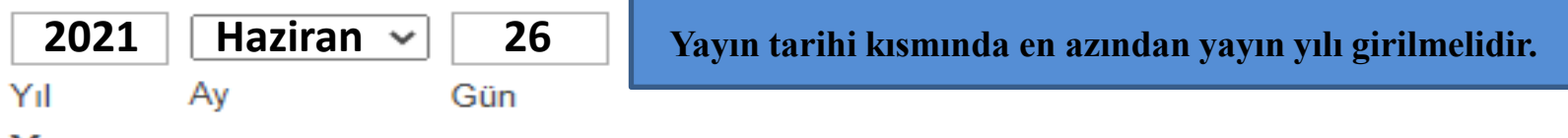

#### Yayıncı:

Yayıncı adını giriniz.

**Balkan Libraries Union** 

#### Dergi Adı:

Dergi adını giriniz.

**Journal of Balkan Libraries Union** 

#### Cilt Bilgisi:

Dergi cilt bilgisini giriniz.

8

#### Sayı Bilgisi:

Dergi sayı bilgisini giriniz.

1

#### Başlangıç Sayfası:

Makalenin başlangıç sayfası bilgisini giriniz.

23

#### Bitiş Sayfası:

Makalenin bitiş sayfası bilgisini giriniz.

32

#### Bibliyografik künye:

Bu yayının standart bibliyografik künyesini (atıf biçimi) giriniz.

Polat, C , Eroğlu, E . (2021). Learning analytics and an evaluation specific to university libraries. *Journal of Balkan Libraries Union*, 8(1), 23-32. https://doi.org/10.16918/jblu.937396

#### Tanımlayıcılar:

Eğer yayın ile ilgili kimlik numarası veya kodları varsa, lütfen türlerini ve gerçek sayılarını ya da kodlarını giriniz.

| ISSN 🗸 |  | Add |
|--------|--|-----|
|--------|--|-----|

#### Tür:

Öğe içeriğinin türünü seçiniz. Birden çok tür seçmek için "CTRL" veya "Shift" tuşunu kullanabilirsiniz.

Animasyon Makale Kitap Kitap Bölümü Veri seti Eğitim materyali

### Dil:

Öğenin ana içerik dilini seçiniz. Seçmek isteğiniz dil listede yoksa "Diğer" seçeneğini kullanınız. "Veri seti", "resim" gibi öğeler için "Yok" ifadesini seçiniz

N/A ✓
< Önceki Kaydet & Çık Sonraki >

Yayın ile ilgili kimlik (ISBN, ISSN vb.) numarasını giriniz.

Yayın türünü seçiniz.

# Yayın dilini seçiniz.

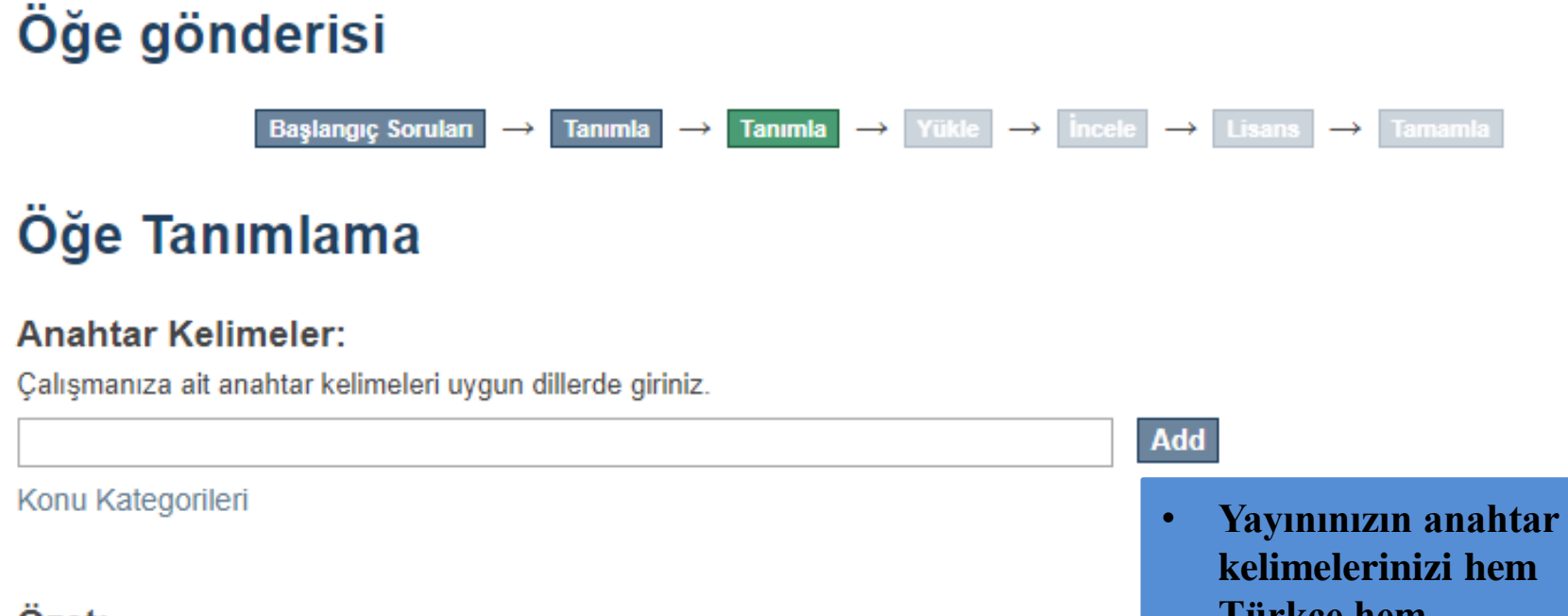

#### Özet:

Yayının özetini giriniz.

• Yayına ait Türkçe özeti giriniz.

Yayınınızın anahtar kelimelerinizi hem Türkçe hem İngilizce olarak giriniz. Tüm anahtar

•

kelimeler için ayrı ayrı «Add» butonuna tıklanması gerektiği unutulmamalıdır.

#### Abstract:

Yayının özetini İngilizce olarak giriniz.

• Yayına ait İngilizce özeti giriniz.

#### Sponsor:

Sponsor kurumların adlarını ve/veya finansman kodlarını aşağıya giriniz.

#### Açıklama:

Diğer açıklamaları ve yorumları giriniz.

Varsa «Sponsor» bilgileri ve «Açıklamaları» giriniz.

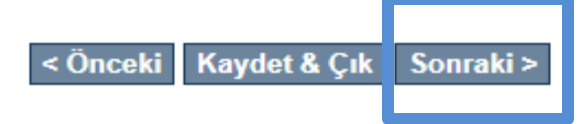

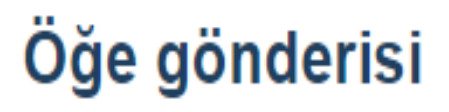

Başlangıç Soruları  $\rightarrow$  Tanımla  $\rightarrow$  Tanımla  $\rightarrow$  Yükle  $\rightarrow$  İncele  $\rightarrow$  Lisans  $\rightarrow$  Tamamla

# Dosya Yükle

### Dosya:

Bilgisayarınızdaki öğenin tam yolunu girin. Eğer "Göz at..." butonuna tıklarsanız acılacak veni bir pencere bilgisayarınızdaki dosyayı seçmenize aracılık edecektir.

Dosya Seç Dosya seçilmedi

## Dosya Açıklaması:

İsteğe bağlı olarak, dosya için kısa bir açıklama girin. Örneğin, "Makale Dosyası", "Proje Dosyası" veya "Deney verisi okumaları". Bilgisayarınızdan yayın için yükleyeceğiniz dosyayı seçin.

### Özel tarihe kadar ambargolu erişim:

Tarih yazım biçimi: yyyy, yyyy-aa, yyyy-aa-gg / Telif durumu kontrolü için: http://www.sherpa.ac.uk/romeo/

Eğer yayına belirli bir tarihe kadar erişim kısıtlaması getirmek istiyorsanız, ambargo tarihini ve ambargo nedenini yazınız.

#### Neden:

Genellikle sadece dahili kullanımda olan öğeler için ambargo nedeni. Opsiyonel.

Dosya yükle & başka ekle

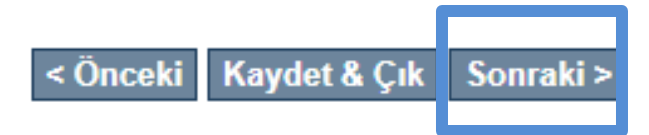

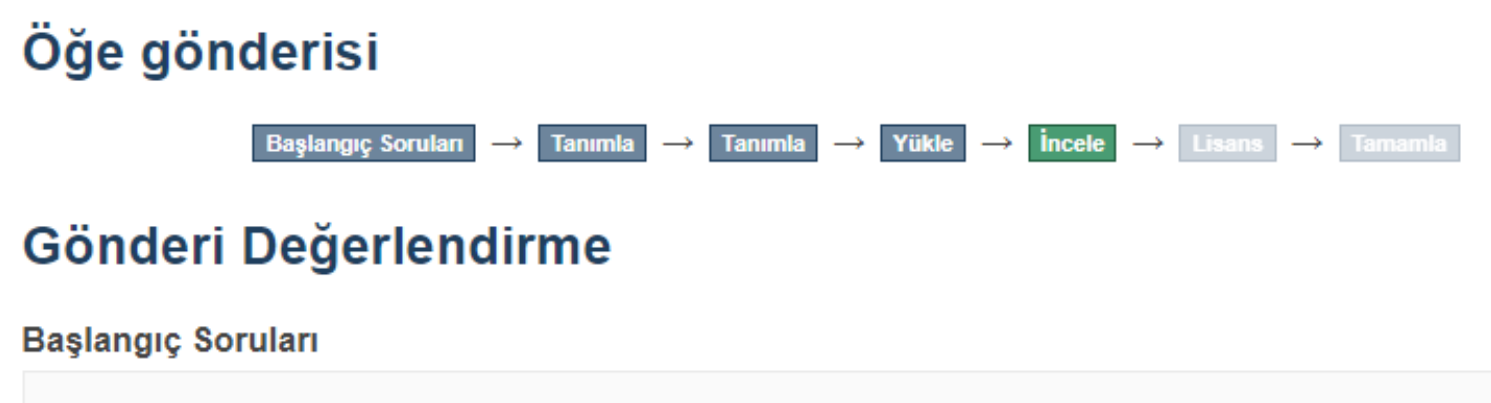

Çoklu başlıklar:

Evet

Yayımlandı:

Evet

Bunlardan birini düzelt

Öğe Tanımlama

Araştırmacı ID:

264352

Başlık:

Eklediğiniz materyal ile ilgili bilgileri kontrol ediniz.

Yayın tarihi:

2021

Bunlardan birini düzelt

### Öğe Tanımlama

Bunlardan birini düzelt

#### Dosya Yükle

Bunlardan birini düzelt

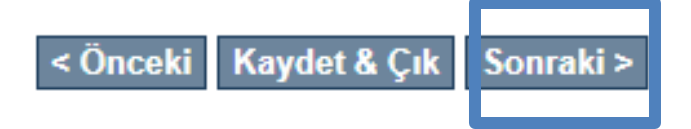

Bilgilerinizi kontrol ettikten sonra «Sonraki» butonuna basarak devam ediniz.

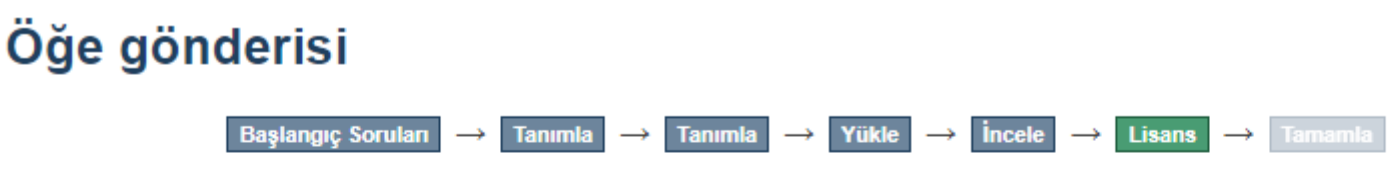

# Dağıtım Lisansı

**Son bir adım daha var**. DSpace'in gönderinizi yeniden üretme, çevirme ve dağıtma işlemlerini dünya çapında gerçekleştirebilmesi için, aşağıdaki koşulları kabul etmeniz gerekmektedir.

Seçilmiş standart dağıtım lisansını, "Lisansı Kabul Ediyorum" tuşuna basarak kabul ediniz ve "Gönderiyi Tamamlamak" için tıklayınız.

Eğer gönderi ÇAKÜ dışında başka bir kuruluş tarafından desteklenen bir çalışmaya dayalı ise, bu tarz bir anlaşma veya sözleşmenin gerektirdiği diğer zorunlulukları yerine getirdiğinizi sunarsınız.

ÇAKÜ isminizi gönderinin yazarı veya sahibi olarak açıkça tanımlayacaktır ve bu lisansın izin verdiğinin dişında herhangi bir değişiklik yapmayacaktır.

Eğer bu lisansla ilgili sorularınız var ise sistem yöneticiniz ile temasa geçiniz.

#### Dağıtım lisansı:

Lisansı Kabul Ediyorum

#### < Önceki Kaydet & Çık Gönderiyi tamamla

- «Dağıtım Lisansı»nı okuduktan sonra kabul ediyorum kısmını onaylayıp, gönderiyi tamamlayabilirsiniz.
- Gönderiyi tamamladıktan sonra yetkili tarafından onaylanmasını bekleyiniz. Onaylandıktan sonra erişime açılacaktır.